# P2 cast setting

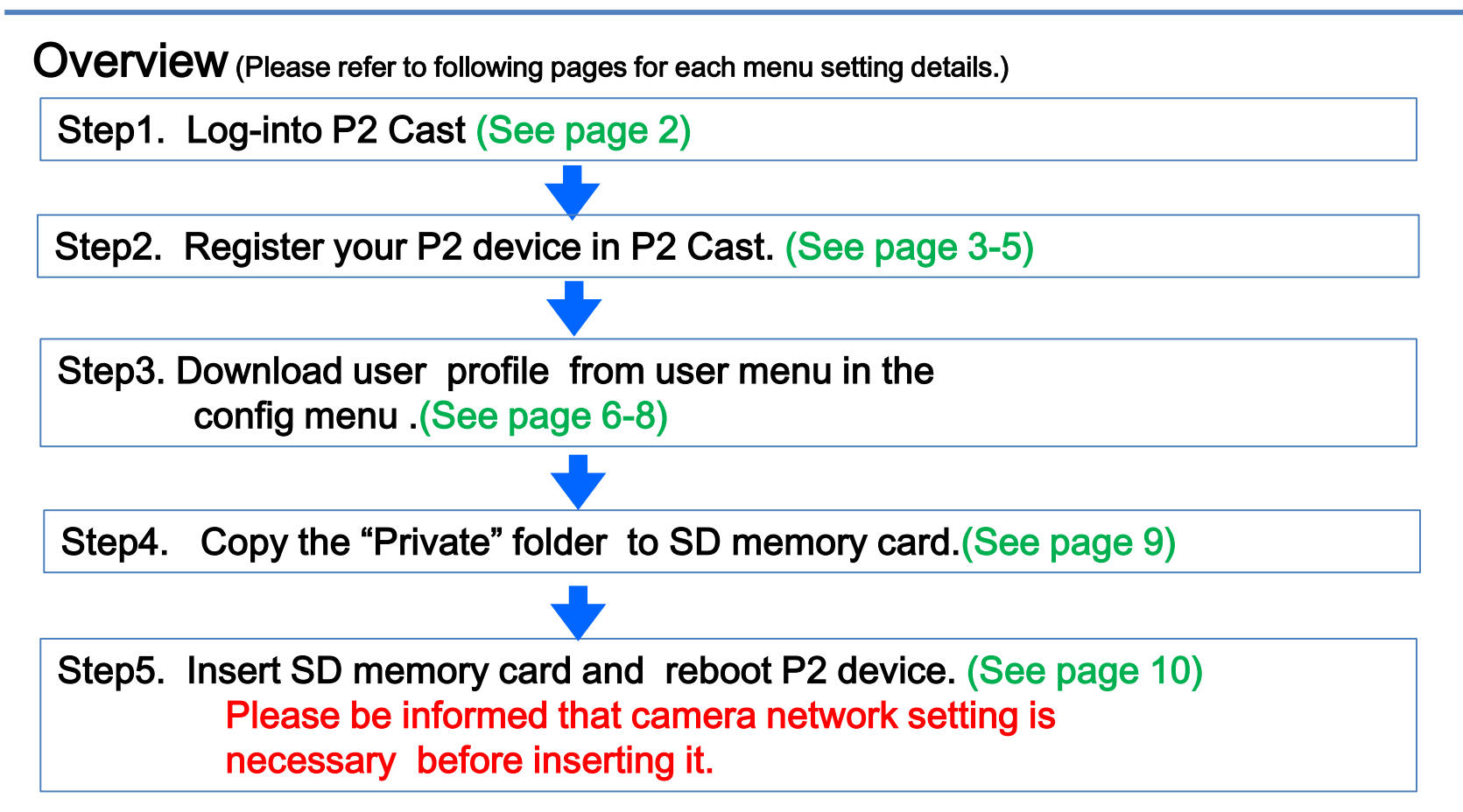

### Step1. Log- into P2 Cast

Please input "User ID" and "Password".

"User ID" and "Password" are sent by email after registration of P2 Cast.

Email title: "[Panasonic P2 Cast] Certificate of P2 Cast User License".

If you don't have it, please contact P2 Cast support Team (proav@ml.jp.panasonic.com)

Log-in screen of P2 Cast

|           | Panasonic Network Workflow for Broadcaster |                                               |
|-----------|--------------------------------------------|-----------------------------------------------|
|           | Enter your User-ID and Password.           |                                               |
| User-ID:  |                                            |                                               |
| Password: |                                            | Click here if you've forgotten your password. |
|           |                                            |                                               |
|           |                                            |                                               |
|           |                                            |                                               |
|           |                                            |                                               |
|           |                                            |                                               |
|           |                                            |                                               |

## Step2. Register your P2 device in P2 Cast

#### Overview

- 1. Click "CONFIG"
- 2. Click "P2 Device"
- 3. Register nick name of your P2 device and input "NETWORK ID" Please refer to camera setting manual for NETWORK ID confirmation.

| REATED     Image: second second seco | R Ref          |
|----------------------------------------------------------------------------------------------------|----------------|
| Su     Mo     Tu     We     Th     Fr     Sa     ALL     ALL     ALL     ALL       3     4     5     6     7     8     9                                                                                                    |                |
| 1 2   3 4 5 6 7 8 9   10 11 12 13 14 15 16   17 18 19 20 21 22 23   24 25 26 27 28 29 30                                                                                                    |                |
| 3   4   5   6   7   8   9     10   11   12   13   14   15   16     17   18   19   20   21   22   23     24   25   26   27   28   29   30                                                                                                    |                |
| 10 11 12 13 14 15 16<br>17 18 19 20 21 22 23<br>24 25 26 27 28 29 30                                                                                                    |                |
| 24 25 26 27 28 29 30                                                                                                    |                |
|                                                                                                    |                |
| Shot METADATA                                                                                                    | Text Memo      |
|                                                                                                    | ClipName:      |
|                                                                                                    | GlobalClipID   |
|                                                                                                    | UserClipName   |
|                                                                                                    | Duration .     |
|                                                                                                    | Codec          |
|                                                                                                    | StartTimecode: |
|                                                                                                    | ErameRate :    |
|                                                                                                    | DropFrame      |
|                                                                                                    |                |
|                                                                                                    |                |
|                                                                                                    |                |
|                                                                                                    |                |
|                                                                                                    |                |
| Dur 00:00:00:00 / 0 s                                                                                                    | hots           |
|                                                                                                    |                |
|                                                                                                    | Cubarit        |

# Step2. Register your P2 device in P2 Cast (Continued)

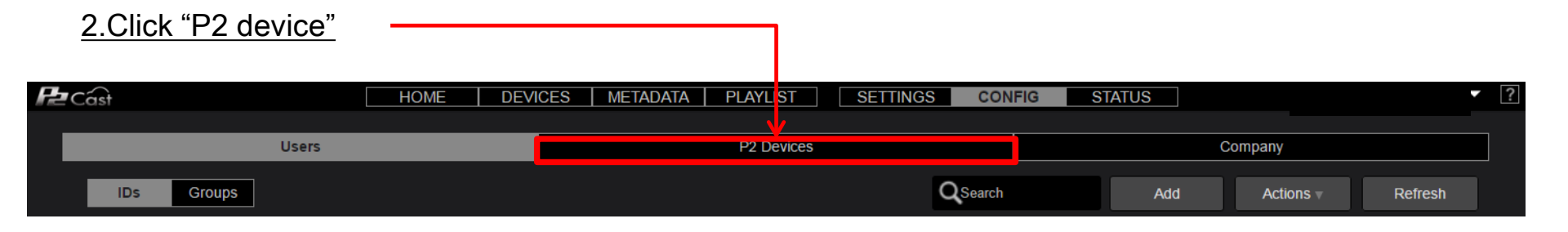

|    | <u>3.Click '</u> | <u>'ADD "</u> |       |      |           |       |          |             |      |        |      |        |       |     |     |                  |         |     |
|----|------------------|---------------|-------|------|-----------|-------|----------|-------------|------|--------|------|--------|-------|-----|-----|------------------|---------|-----|
| Pz | Câst             |               |       | HOME | DEVIC     | ES I  | METADATA | PLAYLIST    |      | SETTIN | IGS  | CONFIG | STATU | s ] |     |                  |         | ▼ ? |
|    |                  |               | Users |      |           |       |          | P2 Devic    | es   |        |      |        |       |     | Com | pany             |         |     |
|    |                  |               |       | Regi | stered De | vices |          | Files       |      |        |      | Export | List  |     |     |                  |         |     |
|    | IDs              | Groups        |       |      |           |       | SearchTa | irget Nicki | name | ▼      | QSea | ırch   |       | Add |     | Actions <b>v</b> | Refresh |     |

### 4. Select "Device type" as Panasonic P2 and click "NEXT "-

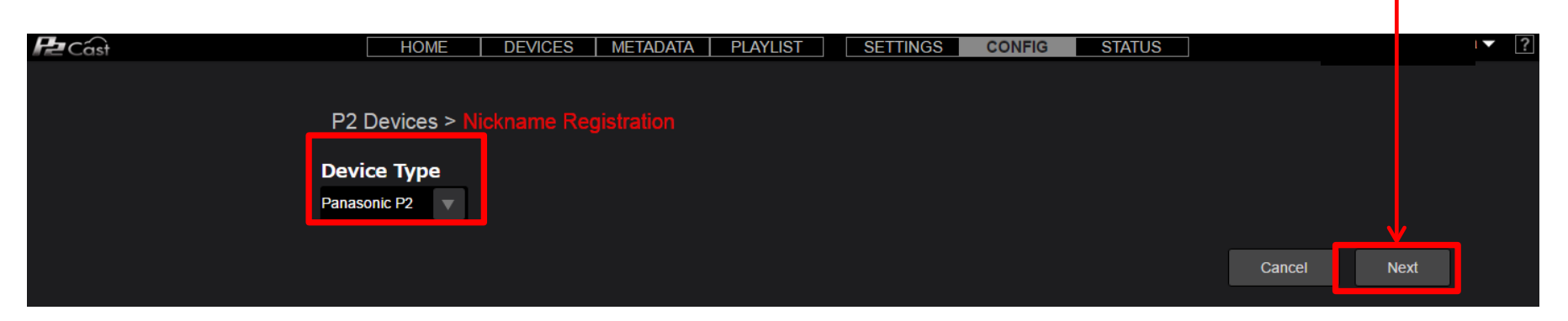

| 5. Input "Nickna | ame" and "Network I         | D" and 3.Click "ADD " .                |        |      |     |
|------------------|-----------------------------|----------------------------------------|--------|------|-----|
|                  | P2 Devices > Nickname       | e Registration > P2 Device Information |        |      |     |
|                  | Nickname<br>*<br>Network ID |                                        |        |      |     |
|                  |                             |                                        | Cancel | Back | Add |
|                  |                             |                                        |        |      |     |

\*Please confirm the camera setting manual for how to check Network ID.

#### 6. Your P2 device will be added .

Model number and serial number will be added once your P2 device is connected to P2 Cast.

| Users          |                    | P2 De          | vices    |            | Company    |        |              |  |  |  |  |
|----------------|--------------------|----------------|----------|------------|------------|--------|--------------|--|--|--|--|
|                | Registered Devices | Fil            | es       | Export I   | ist        |        |              |  |  |  |  |
| IDs Groups     |                    | SearchTarget N | ickname  | QSearch    | Add        | Actio  | ns – Refresh |  |  |  |  |
| Nickname       |                    |                | Model    | Serial No. | Network ID | Online | Firmware     |  |  |  |  |
| AJ-PX270 JAPAN |                    |                | AJ-PX270 |            |            | •      |              |  |  |  |  |
|                |                    |                |          |            |            |        |              |  |  |  |  |
|                |                    |                |          |            |            |        |              |  |  |  |  |
|                |                    |                |          |            |            |        |              |  |  |  |  |
|                |                    |                |          |            |            |        |              |  |  |  |  |

## Step3. Download user profile

Overview

- 1. Click "CONFIG"
- 2. Click one of the user (highlighted in red if selected) and then click "Actions"
- 3. Select "Download profile and input the log-in password for P2 Cast. Download will start automatically.

| 20      | ast            |         |           |         |         |         | HOME      | DEVICES   METADATA   PLAY |             |                      |                |       |
|---------|----------------|---------|-----------|---------|---------|---------|-----------|---------------------------|-------------|----------------------|----------------|-------|
| REATE   | D              |         | April 201 | 6       |         | Reset   | MEDIA ID  | Refresh                   | GROUP ID    | Refresh              | AUTHOR         | Refr  |
| Su      | Мо             | Tu      | We        | Th      | Fr      | Sa      | ALL       |                           | ALL         |                      | ALL            |       |
| -       |                |         |           | _       |         | 2       |           |                           |             |                      |                |       |
| 3<br>10 | 4              | 5<br>12 | 6<br>13   | 7<br>14 | 8<br>15 | 9<br>16 |           |                           |             |                      |                |       |
| 17      | 18             | 19      | 20        | 21      | 22      | 23      |           |                           |             |                      |                |       |
| 24      | 25             | 26      | 27        | 28      | 29      | 30      |           |                           |             |                      |                |       |
|         |                |         |           |         |         |         | Shot      |                           |             | METADATA             | Text Memo      |       |
|         |                |         |           |         |         |         |           |                           |             |                      | ClipName :     |       |
|         |                |         |           |         |         |         |           |                           |             |                      | GlobalClipID   |       |
|         |                |         |           |         |         |         |           |                           |             |                      | UserClipName   |       |
|         |                |         |           |         |         |         |           |                           |             |                      | Duration -     |       |
|         |                |         |           |         |         |         |           |                           |             |                      | Codec          |       |
|         |                |         |           |         |         |         |           |                           |             |                      | StartTimecode: |       |
|         |                |         |           |         |         |         |           |                           |             |                      | ErameDate :    |       |
|         |                |         |           |         |         |         |           |                           |             |                      |                |       |
|         |                |         |           |         |         |         |           |                           |             |                      | DropFrame.     |       |
|         |                |         |           |         |         |         |           |                           | IN 00:00:00 | 0:00 Dur 00:00:00:00 | 00:00:00       |       |
|         |                |         |           |         |         |         |           |                           |             |                      |                |       |
|         |                |         |           |         |         |         |           |                           |             |                      |                |       |
|         |                |         |           |         |         |         |           |                           |             |                      |                |       |
|         |                |         |           |         |         |         |           |                           |             | Dur 00:00:00         | :00 / 0 shots  |       |
|         |                |         |           |         |         |         |           |                           |             |                      |                |       |
|         |                |         |           |         |         |         |           |                           |             |                      |                | , icy |
|         | <b>T</b> -1-1/ |         |           |         |         |         |           |                           |             |                      |                |       |
|         | Total S        | Shots : |           | Search  | -       |         | Defresh 0 | Actions                   |             |                      |                |       |

### 2. Click "User Admin" or other user account (highlighted in red if selected) and Click "Actions"

| P | Cast | Rev. 4252-4252                |       | HOME | DEVICE | s   metadata | PLAYLIST   | SETTINGS | CONF   | IG ST | ATUS |           | •       | ? |
|---|------|-------------------------------|-------|------|--------|--------------|------------|----------|--------|-------|------|-----------|---------|---|
|   |      |                               | Users |      |        |              | P2 Devices |          |        |       |      | Company   |         |   |
|   | IDs  | Groups                        |       |      |        |              |            |          | Search |       | Add  | Actions – | Refresh |   |
|   | LUSE | r Admin<br>adc570466ac2a479cv | v     |      |        |              |            |          |        |       |      |           |         |   |

#### 3. Click "Download profile"\_

| Rev. 4252-4252                              | HOME DEV | /ices   metadata   playlis |         | NFIG STATUS  |                   | ▼ ?     |
|---------------------------------------------|----------|----------------------------|---------|--------------|-------------------|---------|
| Users                                       |          | P2 Dev                     | ces     | Company      |                   |         |
| IDs Groups                                  |          |                            | QSearch | Add Add      | ions              | Refresh |
| User Admin<br>ID adc570466ac2a479cw<br>Mail |          |                            |         | Pass<br>Edit | word Change       |         |
|                                             |          |                            |         | Dele         | e<br>Ioad Profile |         |
|                                             |          |                            |         | Brow         | se History        |         |

### 4. Input the log-in password for P2 Cast and click "Downlaod". Download will start automatically.

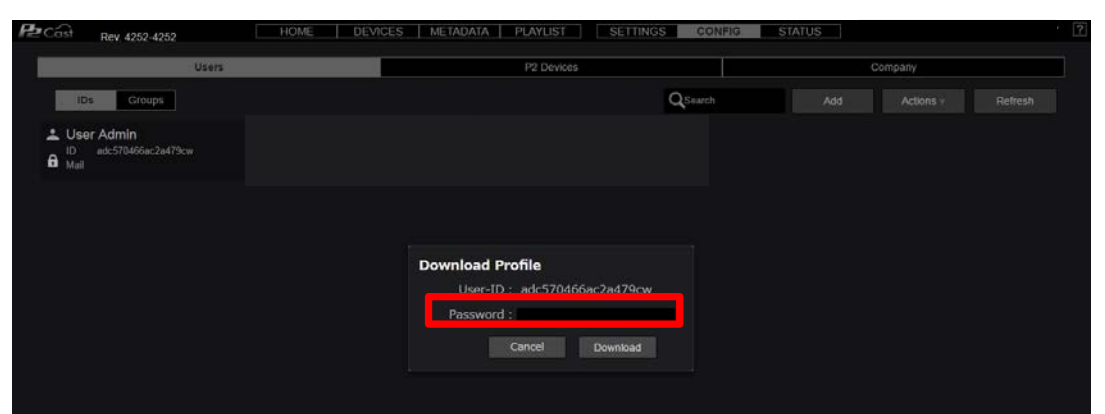

5. Download status bar appears on the bottom. Click "open folder" and then unzip "p2nwcon .zip" file

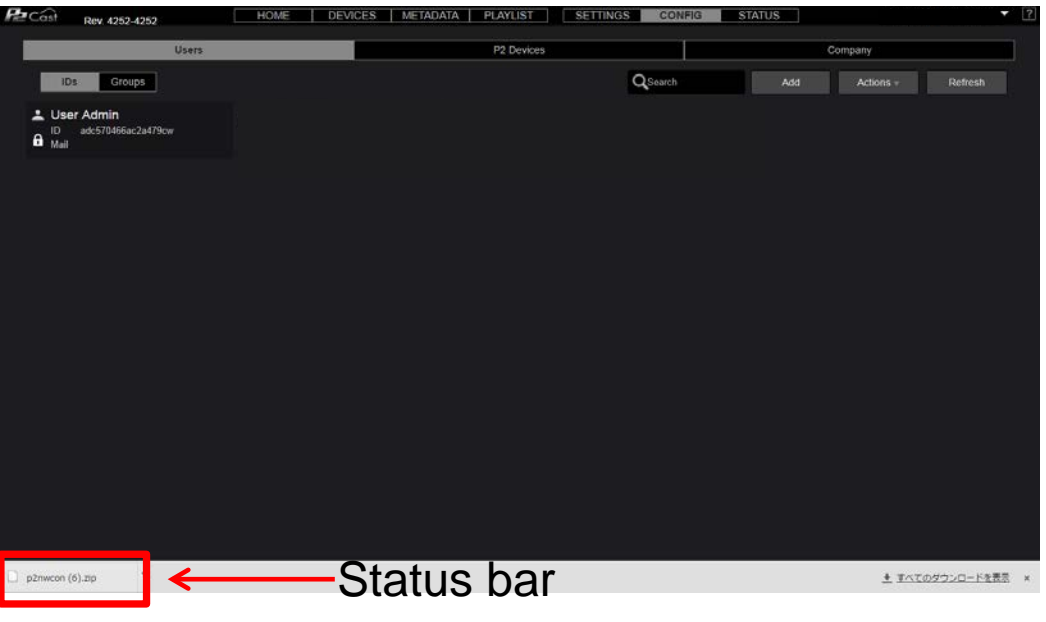

If the web browser Google Chrome setting is as default, "p2nwcon" zip is stored in the "download" folder under ¥Users¥<username>¥Downloads.

6. After unzip, private folder will appear where you designated.

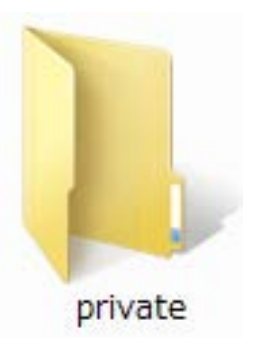

Folder structure: private¥meigroup¥pavcn¥sbg¥p2sd

## Step4. Copy the "Private" folder to SD memory card

#### Overview

- 1. Unzip "p2nwcon.zip" which contains user profile. (If the web browser Google Chrome setting is as default, "p2nwcon" zip is stored in the "download" folder under ¥Users¥<username>¥Downloads.)
- 2. Format SD memory card in your P2 device. Please do not format with PC.
- 3. Copy the "Private" folder to SD memory card.

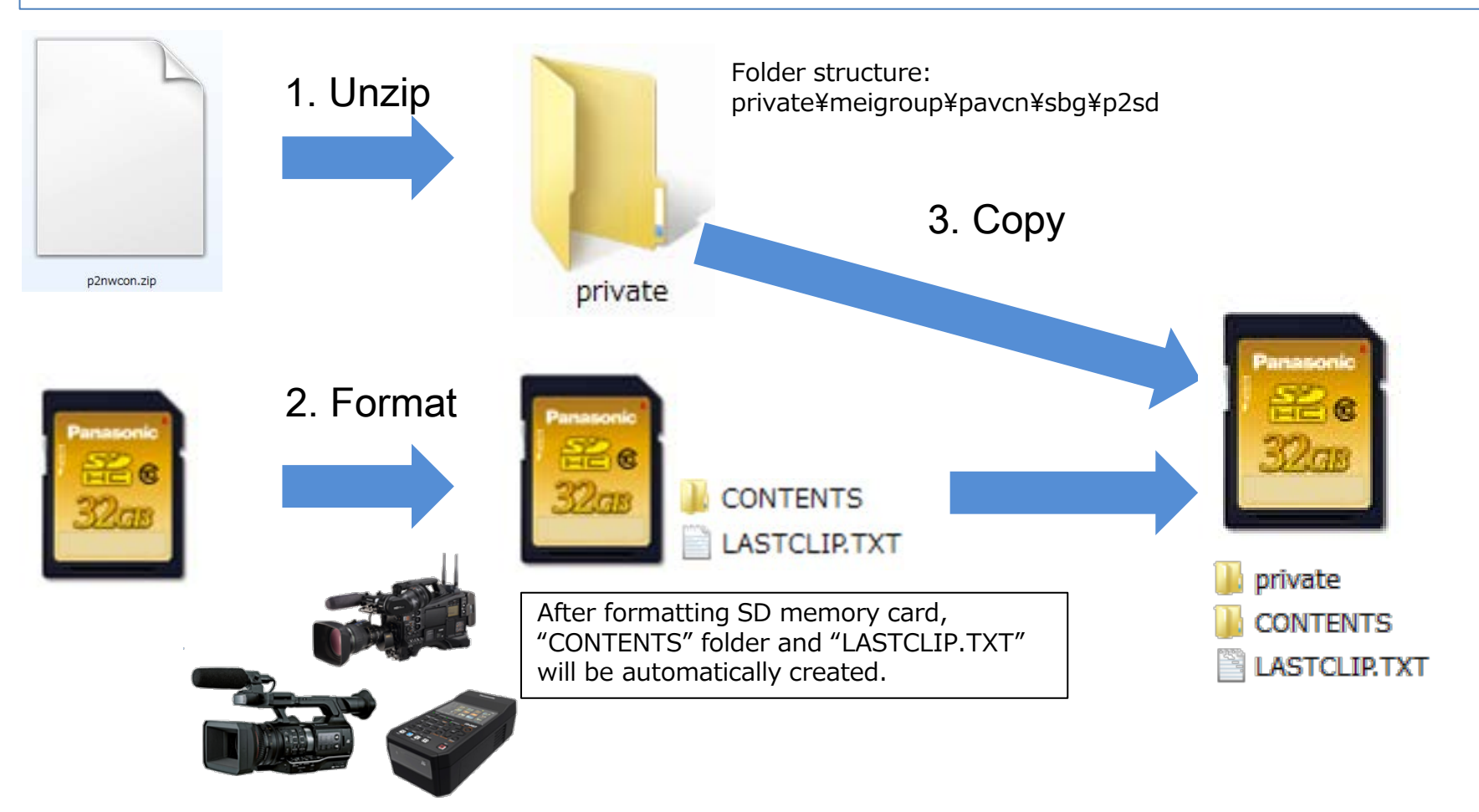

9

Step5. Insert SD memory card and reboot P2 device.

Overview

- 1. Insert SD memory card with user profile (private folder) to your P2 device. As of Apr. 2016, following model is compatible with P2 Cast: AJ-PX5000, AJ-PX800, AJ-PX380, AJ-PX270 and AJ-PG50 series.
- 2. After inserting it, please reboot your P2 device such that it can recognize your "user profile".

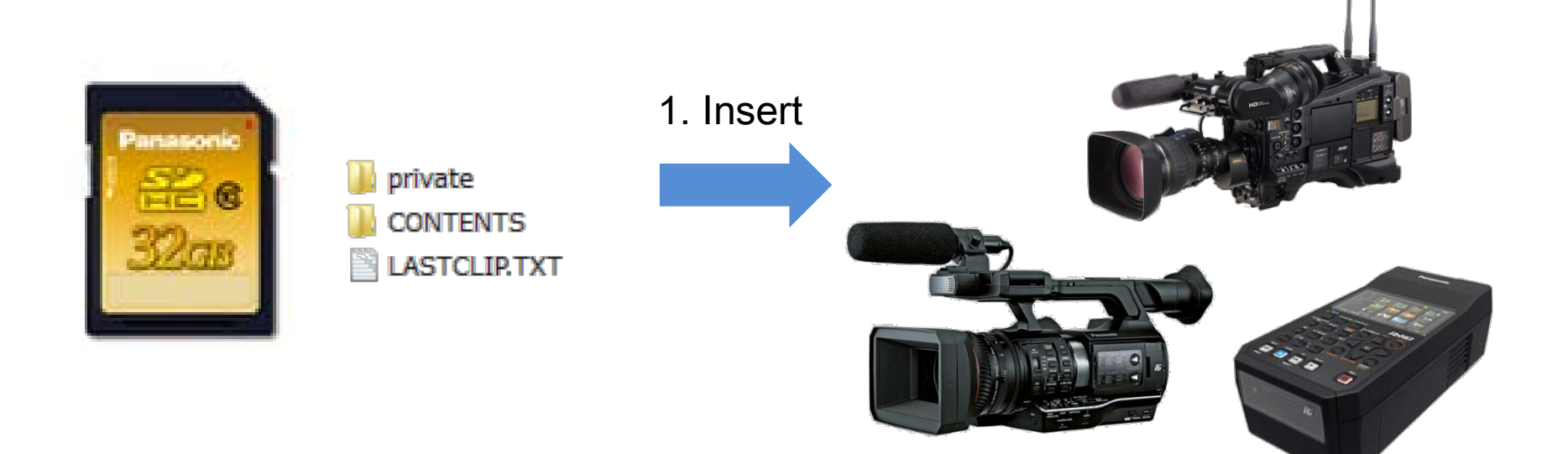